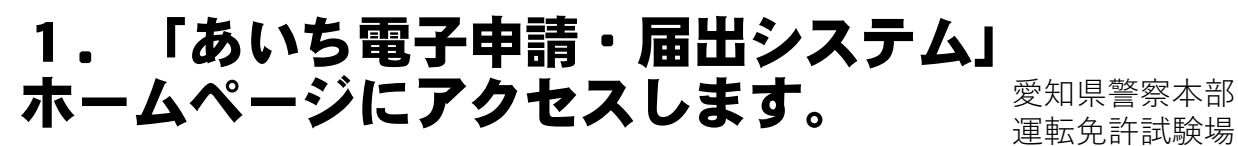

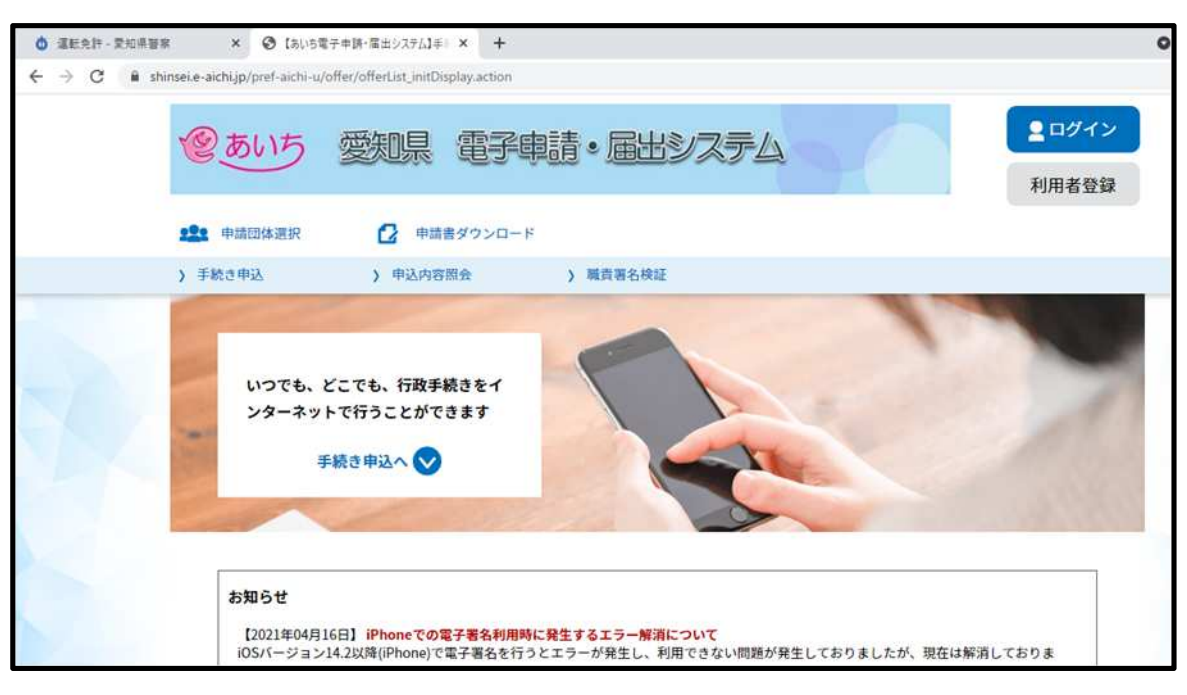

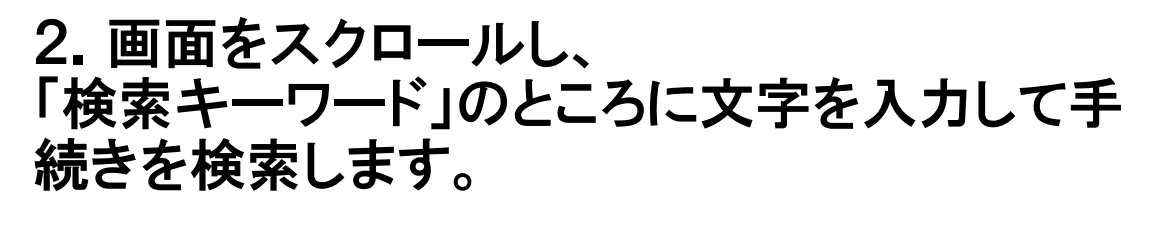

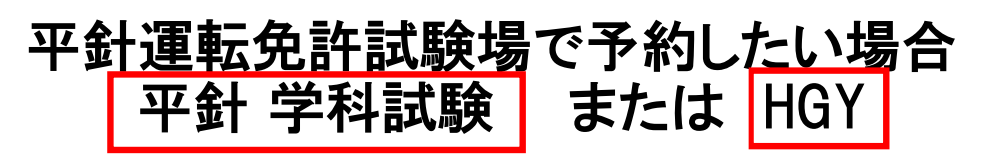

| 東王 | 三河運 | 転免許セン | ターで予約 | 約した | い場合 |
|----|-----|-------|-------|-----|-----|
|    | 東三  | 学科試験  | または   | TGY |     |

|             | 手続き                   | 申込          |                  |                      |             |         |
|-------------|-----------------------|-------------|------------------|----------------------|-------------|---------|
| A susanters | ×-17412000            | ABEX        | oluares          |                      |             |         |
| 検索項目を入力(3   | <b>【択)して、手続きを検索して</b> | ください。       |                  |                      |             |         |
| 検索キーワード     | 平針 学科試                | 験           | D. 10.024(89:175 |                      |             |         |
| カテゴリー連択     |                       | ~           |                  | 予約に使う                | う端末が日本      | 語入力に文   |
| HARER       | () 個人が利用できる手続き ()     | 法人が利用できる手続き |                  | していない                | い場合はこち      | らで入力    |
|             | ( R02.67              | 8876 >)     | Q PROBRETS       | ×-47%-2088           | C I BADES   | #LEARTS |
| 0           | #BRCR1 >) (           | 五十日で接て      | 検索項目を入力(         | <b>選択)して、手続きを検索し</b> | てくださ        |         |
|             |                       |             | 検索キーワード          | HGY                  |             |         |
|             |                       |             | カテゴリー道統          |                      | ~           | -       |
|             |                       |             | 利用者選択            |                      | 山人が利用できる手続き |         |
|             |                       |             |                  | ( 8026               |             |         |
|             |                       |             | -                | *****                | E+878r      | 2       |

## 3.検索結果が出力されますので、 希望する審査日と時間帯が記載された 手続き名を選択してください。

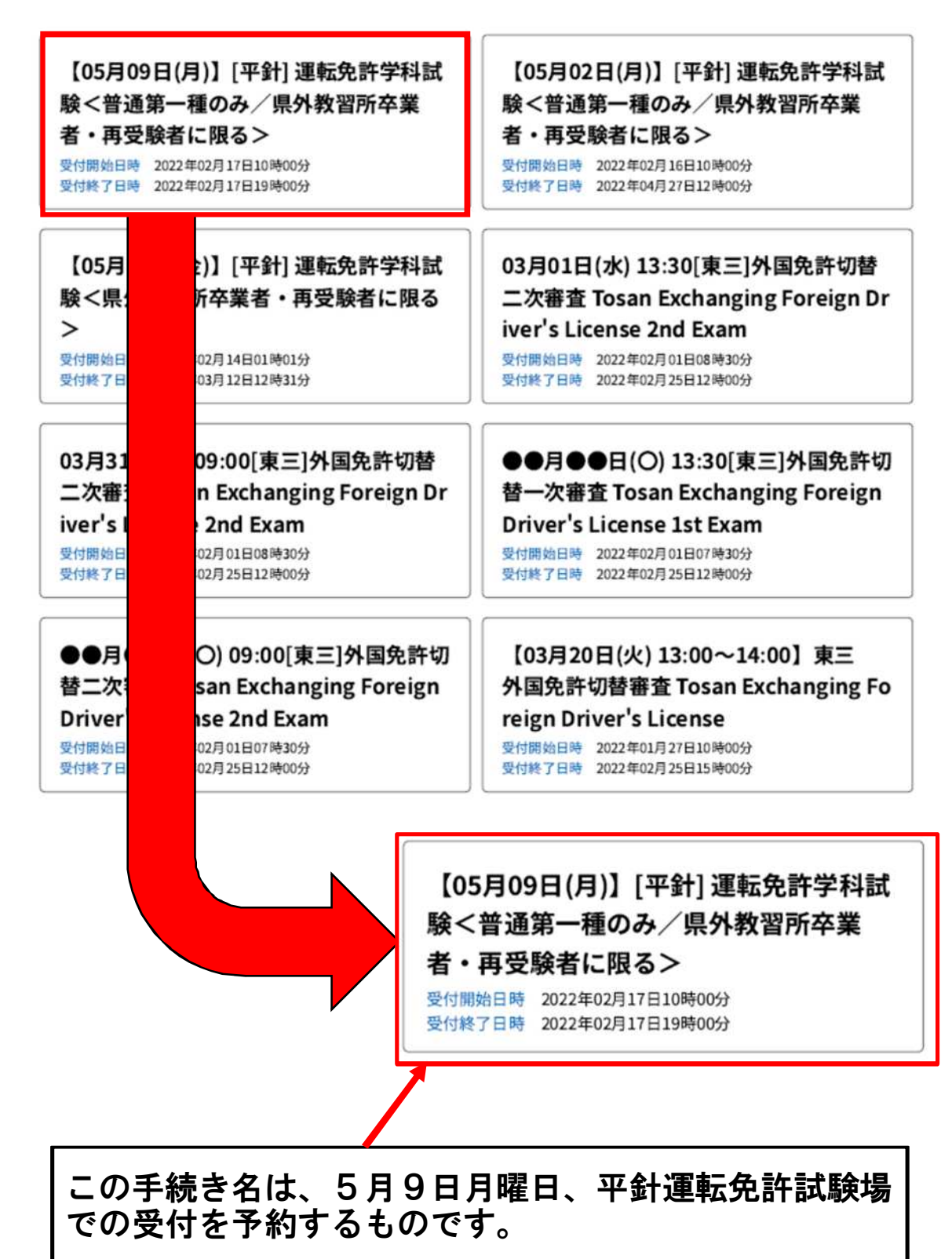

## 4.以下の画面に移動します。 「利用者登録せずに申し込む方はこちら」を 押してください。

手続き申込

| 利用者ログイ |                                                    |
|--------|----------------------------------------------------|
| 手続き名   | 【05月09日(月)】[平針]運転免許学科試験<普通第一種のみ/県外教習所卒業者・再受験者に限る > |
| 受付時期   | 2022年2月17日10時00分~2022年2月17日19時00分                  |
|        | 利用者登録せずに申し込む方はこちら > 利用者登録される方はこちら                  |
|        |                                                    |

#### 5.以下の画面に移動します。 連絡先メールアドレスを2か所入力し、 「完了する」を押してください。

利用者ID入力

【05月09日(月)】[平針] 運転免許学科試験<普通第一種のみ/県外教習所卒業者・再受験者に限る>

| 連絡がとれるメールアドレスを<br>入力が完了いたしましたら、7<br>URLにアクセスし、残りの情報<br>また、迷惑メール対策等を行っ<br>上記の対策を行っても、申込置<br>なお、送信元のメールアドレス<br>最後に、携帯電話のメールでは<br>受信が可能な設定に変更してく | Aカしてください。<br>ドレスに申込画面のURLを記載した><br>を入力して登録を完了させてください<br>でいる場合には、「pref-aichi-polic<br>画のURLを記載したメールが返信され<br>に返信しても問い合わせには対応でき<br>、初期設定でURLリンク付きメールを<br>ださい。 | (ールを送信します。<br>)。<br>e@s-kantan.com」か<br>で来ない場合には、<br>ません。<br>:拒否する設定をされ、 | いらのメール受信が可言<br>別のメールアドレスを1<br>ている場合がございまう | むな設定に変更してくた<br>使用して申込を行ってく<br>すので、その場合も同様 | ださい。<br>ください。<br>東にメール |
|----------------------------------------------------------------------------------------------------|----------------------------------------------------------------------------------------------------|--------------------------------------------------------------------------|-------------------------------------------|-------------------------------------------|------------------------|
| 連絡先メールアドレ                                                                                                    | スを入力してください                                                                                                    | 必須                                                                       |                                           |                                           |                        |
| *****@XXXX                                                                                                    | (.jp                                                                                                    |                                                                          |                                           |                                           |                        |
| 連絡先メールアドレ                                                                                                    | ス(確認用)を入力して                                                                                                    | てください 💋                                                                  | 湏                                         |                                           |                        |
| *****@XXXX>                                                                                                    | (.jp                                                                                                    |                                                                          |                                           |                                           |                        |
| <                                                                                                    | 説明へ戻る                                                                                                    |                                                                          | 完了する                                      | >                                         |                        |

※ 迷惑メール対策等を行っている場合には、 「pref-aichi-police@s-kantan.com」からの メール受信が可能な設定にしてください。

## 6. 入力したメールアドレスにメールが 送信されます。

#### メール送信完了

【05月09日(月)】[平針] 運転免許学科試験<普通第一種のみ/県外教習所卒業者・再受験者に限る>

メールを送信しました。 受信したメールに記載されているURLにアクセスして、残りの情報を入力してください。 申込画面に進めるのはメールを送信してから24時間以内です。 この時間を過ぎた場合はメールアドレスの入力からやり直してください。

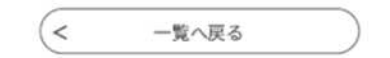

## 7.メールが届いていることを確認し、 本文中の以下のURLをクリックします。

タイトル:【連絡先アドレス確認メール】 差出人:pref-aichi-police@s-kantan.com 宛先:sikenjy@police.pref.aichi.lg.jp 日付:Thu, 17 Feb 2022 16:21:46 +0900

あいち電子申請届出システム (愛知県警察)

手続き名:

【05月09日(月)】[平針] 運転免許学科試験<普通第一種のみ/県外教習所卒業者・再受験者に限る>

の申込画面へのURLをお届けします。

|                                                 | Derco46eee8attb4d0404d0Jo                                                                                                    |
|-------------------------------------------------|----------------------------------------------------------------------------------------------------|
|                                                 | 上記のURLICアクセスして申込を行ってください。                                                                                                    |
|                                                 | 問い合わせ先                                                                                                    |
|                                                 | 愛知県警察本部交通部運転免許試験場学科試験係                                                                                                    |
|                                                 | 電話:052-801-0000                                                                                                    |
|                                                 | FAX: なし                                                                                                    |
|                                                 | メール:なし                                                                                                    |
|                                                 | このメールは自動配信メールです。                                                                                                    |
|                                                 | 返信等されましても応答できませんのでご注意ください。                                                                                                    |
|                                                 |                                                                                                    |
| ◆パソコン<br>https://ww<br>SendMailFo<br>3040046d73 | v、スマートフォンはこちらから<br>ww.saas-kantan.com/pref-aichi-police-u/offer/completeSendMail_gotoOffer.action?complete<br>prm.templateSeq=10929#=0&t=1642297418471&user=sikenjy%40police.pref.aichi.lg.jp&id=0<br>81c1a856ba292cc895c5d4 |

※URLは登録するごとに異なります。

| <ul> <li>以下の画面</li> <li>必要な項目</li> </ul>                                                                                                    | に移動します。<br>を入力してください。                    |
|----------------------------------------------------------------------------------------------------|------------------------------------------|
| 氏名/Name 参加                                                                                                    |                                          |
| 名前を入力してください。<br>苗宇(鉄)がない場合は、「氏:」欄に「*」を入力して<br>「名:」欄にフルネームを入力してください。<br>(例)氏:* 名:太郎                                                                                          |                                          |
| Input your last name in "氏:".<br>Input your first name in "名:".<br>If you don't have last name, input "*" in "氏:" and inpu<br>(Example) 氏:* 名:John                          | ut your full name in "名:".               |
| 氏: 名:                                                                                                    | 氏名(50文字まで)                               |
| 氏名フリガナ/Name Furigana 🛃                                                                                                    |                                          |
| 名前(フリガナ)を入力してください。<br>苗字(鉄)がない場合は、「氏:」欄に「*」を入力して<br>「名:」欄にフルネームのフリガナを入力してください。<br>(例)氏:* 名:タロウ                                                                              |                                          |
| Input your last name in "氏:with Katakana".<br>Input your first name in "名:with Katakana".<br>If you don't have last name, input "*" in "氏:" and inpu<br>(Example) 氏:* 名:ジョン | ut your full name in "名: with Katakana". |
| £ 8                                                                                                    | 氏名フリガナ(50文字まで)                           |
| 生年月日/Birthday 必須                                                                                                    |                                          |
|                                                                                                    | 生年月日(半角数字)                               |
| 性別/Genger 必須                                                                                                    |                                          |
| <ul> <li>男性</li> <li>女性</li> </ul>                                                                                                    | 性別(選択)                                   |
| 選択無能                                                                                                    |                                          |
| 電話番号/Telephone Number 💰 🤱                                                                                                    |                                          |
|                                                                                                    | -<br>舌番号(半角英数字、ハイフンあり)                   |
| 卒業教習所名/Your graduated driver's                                                                                                    | school                                   |
| 卒業した教習所名を20文字以内で入力してください。<br>Please enter the name of driver's school you graduated<br>characters.                                                                          | within 20                                |
|                                                                                                    | 卒業教習所名(20文字まで)                           |
| 卒業教習所の所在県/Prefacture of your                                                                                                    | r driver's sc                            |
| 卒業した教習所の所在県を選択してください。<br>Please select where the prefecture you graduated driver                                                                                            | 卒業教習所の所在県(選択)                            |
| 愛知県 く                                                                                                    |                                          |
| 卒業年月日/The date you graduated dr                                                                                                    | river's scho                             |
| □□□□□□□□□□□□□□□□□□□□□□□□□□□□□□□□□□□□                                                                                                    | 自動車学校を卒業した年月日                            |
|                                                                                                    |                                          |
| 試験登録番号/Examinee's Number                                                                                                    |                                          |
| 再受験の方は、受験票の左上に印字されている6桁の番号<br>If you retake the exam, put in 6 digit number that is writt                                                                                   |                                          |
|                                                                                                    | 訊歌兌球番号(冉文駅石のみ)                           |

| 入力例 1 | 県外の教習所を卒業し、<br>初めて受験される方 |
|-------|--------------------------|
|       |                          |

| 氏名/Name 参编                                                                                                    |
|----------------------------------------------------------------------------------------------------|
| 名前を入力してください。<br>苗字(姓)がない場合は、「氏:」欄に「*」を入力して<br>「名:」欄にフルネームを入力してください。<br>(例) 氏:* 名:太郎                                                                                                    |
| Inputyour last name in "氏:".<br>Inputyour first name in "名:".<br>If you don't have last name, input "*" in "氏:" and inputyour full name in "名:".<br>(Example) 氏:* 名:John<br>氏: 静岡 名: 花子                           |
| 氏名フリガナ/Name Furigana 🕺 🕅                                                                                                    |
| 名前(フリガナ)を入力してください。<br>苗字(蛇)がない場合は、「氏:」欄に「*」を入力して<br>「名:」欄にフルネームのフリガナを入力してください。<br>(例) 氏:* 名:タロウ                                                                                                    |
| Inputyour last name in "氏: with Katakana".<br>Inputyour first name in "名: with Katakana".<br>If you don't have last name, input "*" in "氏:" and inputyour full name in "名: with Katakana".<br>(Example) 氏:* 名:ジョン |
| 氏 シズオカ 名 ハナコ                                                                                                    |
| 生年月日/Birthday 18月                                                                                                    |
| 20020501                                                                                                    |
| 性別/Genger 1000                                                                                                    |
| ○ 男性                                                                                                    |
| ● 女性                                                                                                    |
| 38.80%mm                                                                                                    |
| 電話番号/Telephone Number 1893                                                                                                    |
| 電話番号 000-3333-5555                                                                                                    |
| 卒業教習所名/Your graduated driver's school                                                                                                    |
| 卒業した教習所名を20文字以内で入力してください。<br>Please enter the name of driver's school you graduated within 20<br>characters.                                                                                                    |
| 浜名湖自動車学校                                                                                                    |
| 卒業教習所の所在県/Prefacture of your driver's school                                                                                                    |
| 卒業した教習所の所在県を選択してください。<br>Please select where the prefecture you graduated driver's school is located.                                                                                                    |
| 部回県 ~                                                                                                    |
| 卒業年月日/The date you graduated driver's school                                                                                                    |
| 20220425                                                                                                    |
| 試験登録番号/Examinee's Number                                                                                                    |
| 再受験の方は、受験無の左上に印字されている6桁の番号を入力してください。<br>If you retake the exam, put in 6 digit number that is written on top left of admission ticket.                                                                            |

## 入力例2 再受験される方 (県内・県外教習所卒を含む)

| 氏名/Name                                                                                                    |
|----------------------------------------------------------------------------------------------------|
| 名前を入力してください。<br>首字(姓)がない場合は、「氏:」欄に「*」を入力して<br>「名:」欄にフルネームを入力してください。<br>(例) 氏:* 名:太郎                                                                                                    |
| Input your last name in "氏:".<br>Input your first name in "名:".<br>If you don't have last name, input "*" in "氏:" and input your full name in "名:".<br>(Example) 氏:* 名:John<br>氏:                     名:             |
| 氏名フリガナ/Name Furigana 🛛 😹                                                                                                    |
| 名前(フリガナ)を入力してください。<br>苗宇(姓)がない場合は、「氏:」欄に「*」を入力して<br>「名:」欄にフルネームのフリガナを入力してください。<br>(例) 氏:* 名:タロウ                                                                                                    |
| Input your last name in "氏: with Katakana".<br>Input your first name in "名: with Katakana".<br>If you don't have last name, input "*" in "氏:" and input your full name in "名: with Katakana".<br>(Example) 氏:* 名:ジョン |
| 氏 アイチ 名 タロウ                                                                                                    |
| 生年月日/Birthday 必須                                                                                                    |
| 20021001                                                                                                    |
| 性別/Genger 必須                                                                                                    |
| <ul> <li>男性</li> </ul>                                                                                                    |
|                                                                                                    |
| <b>建市の新治</b>                                                                                                    |
| 電話番号/Telephone Number 10月                                                                                                    |
| 電話番号 000-1111-2222                                                                                                    |
| 卒業教習所名/Your graduated driver's school                                                                                                    |
| 卒業した教習所名を20文字以内で入力してください。<br>Please enter the name of driver's school you graduated within 20<br>characters.                                                                                                    |
| 平針自動車学校                                                                                                    |
| 卒業教習所の所在県/Prefacture of your driver's school                                                                                                    |
| 卒業した教習所の所在県を選択してください。<br>Please select where the prefecture you graduated driver's school is located.                                                                                                    |
| 愛知県 ~                                                                                                    |
| 卒業年月日/The date you graduated driver's school                                                                                                    |
| 20220425                                                                                                    |
|                                                                                                    |
| 試験登録番号/Examinee's Number                                                                                                    |
| 再受験の方は、受験票の左上に印字されている6桁の番号を入力してください。<br>If you retake the exam, put in 6 digit number that is written on top left of admission ticket.                                                                               |

| - | -  |   |   | ~  |
|---|----|---|---|----|
|   | ×. | a | ~ | 25 |
|   | ÷  |   | - | w  |

| 9. | 申請内 | 容の確 | 記にチ | エック  | を入れて |
|----|-----|-----|-----|------|------|
| 「確 | 認へ進 | む」を | 押して | 「くださ | い。   |

| 2日以上の予約申請をした場合は多重予約となります。<br>多重予約の場合は、最新の予約を除き無効になります。<br>無効の申込みには返信をしません。<br>予約完了メールは予約日の2平日前に返信されます。予約完了メールを確認してからご来場く<br>ださい。<br>また、予約した内容は、予約後の翌平日以降に本サイトで確認できます。<br>If you have more than one reservations, they are multiple reservation.<br>In case of multiple reservations, those are invalid except<br>for the latest reservations.<br>There will not be reply to the invalid reservations.<br>The confirmation email will be sent 2 weekdays before the reservation date.<br>Therefore, check the reservation details on this website after the next weekday.<br>申請内容の確認(Check Yourself) 愛知<br>『 予約区分及び注意事項を確認し、申請內容に関連いありません。<br>確認へ進む ン レ ア リーズタンを押                                                                                                    | ちゅう          | いじこう/注意事項/Attention                                                          |
|----------------------------------------------------------------------------------------------------|--------------|------------------------------------------------------------------------------|
| 多重予約の場合は、最新の予約を除き無効になります。<br>無効の申込みには返信をしません。<br>予約完了メールは予約日の2平日前に返信されます。予約完了メールを確認してからご来場く<br>ださい。<br>また、予約した内容は、予約後の翌平日以降に本サイトで確認できます。<br>If you have more than one reservations, they are multiple reservation.<br>In case of multiple reservations, those are invalid except<br>for the latest reservations.<br>There will not be reply to the invalid reservations.<br>The confirmation email will be sent 2 weekdays before the reservation date.<br>Therefore, check the email before you come.<br>Also, you can check the reservation details on this website after the next weekday.<br>申請内容の確認(Check Yourself) 23<br>『 予約区分及び注意事項を確認し、申請内容にて意いるりません。<br>確認へ進む > 「ボタンを押                                                                                                    | 2日以上         | の予約申請をした場合は多重予約となります。                                                        |
| 無効の申込みには返信をしません。 予約完了メールは予約日の2平日前に返信されます。予約完了メールを確認してからご来場ください。 また、予約した内容は、予約後の翌平日以降に本サイトで確認できます。 If you have more than one reservations, they are multiple reservation. In case of multiple reservations, those are invalid except for the latest reservations. There will not be reply to the invalid reservations. The confirmation email will be sent 2 weekdays before the reservation date. Therefore, check the email before you come. Also, you can check the reservation details on this website after the next weekday. 申購內容の確認(Check Yourself) 刻                                                                                                    | 多重于          | <u> 長約の場合は、最新の予約を除き無効になります。</u>                                              |
| 予約完了メールは予約日の2平日前に返信されます。予約完了メールを確認してからご来場ください。<br>また、予約した内容は、予約後の翌平日以降に本サイトで確認できます。 If you have more than one reservations, they are multiple reservation. In case of multiple reservations, those are invalid except for the latest reservations. There will not be reply to the invalid reservations. The confirmation email will be sent 2 weekdays before the reservation date. Therefore, check the email before you come. Also, you can check the reservation details on this website after the next weekday. ■請内容の確認(Check Yourself) 必須                                                                                                    | <u>無効0</u>   | )申込みには返信をしません。                                                               |
| ださい。<br>また、予約した内容は、予約後の翌平日以降に本サイトで確認できます。<br>If you have more than one reservations, they are multiple reservation.<br>In case of multiple reservations, those are invalid except<br>for the latest reservations.<br>There will not be reply to the invalid reservations.<br>The confirmation email will be sent 2 weekdays before the reservation date.<br>Therefore, check the email before you come.<br>Also, you can check the reservation details on this website after the next weekday.<br>申請内容の確認(Check Yourself) 23<br>I PhiCSABCIERSFIRE The part of a constraint of the serve the serve the s | 予約完了         | メールは予約日の2平日前に返信されます。予約完了メールを確認してからご来場く                                       |
| If you have more than one reservations, they are multiple reservation.<br>In case of multiple reservations, those are invalid except<br>for the latest reservations.<br>There will not be reply to the invalid reservations.<br>The confirmation email will be sent 2 weekdays before the reservation date.<br>Therefore, check the email before you come.<br>Also, you can check the reservation details on this website after the next weekday.<br>申請内容の確認(Check Yourself) 必須<br>If shiph and the sent and the set the set               | たさい。<br>また、子 | 約1.た内容は、予約後の翌平日以降に本サイトで確認できます。                                               |
| If you have more than one reservations, they are multiple reservation.<br>In case of multiple reservations, those are invalid except<br>for the latest reservations.<br>There will not be reply to the invalid reservations.<br>The confirmation email will be sent 2 weekdays before the reservation date.<br>Therefore, check the email before you come.<br>Also, you can check the reservation details on this website after the next weekday.<br>申請內容の確認(Check Yourself) 20<br>PhiC分及び注意事項を確認し、申請內容に間違いありません。<br>確認へ進む シ ー ボタンを押                                                                                                    | u.r.u.       |                                                                              |
| In case of multiple reservations, those are invalid except<br>for the latest reservations.<br>There will not be reply to the invalid reservations.<br>The confirmation email will be sent 2 weekdays before the reservation date.<br>Therefore, check the email before you come.<br>Also, you can check the reservation details on this website after the next weekday.<br>申請內容の確認(Check Yourself) 必須<br>PMIC分及び注意事項を確認し、申請內容に間違いありません。<br>確認へ進む > ← ボタンを押                                                                                                    | If you ha    | ave more than one reservations, they are multiple reservation.               |
| for the latest reservations.         There will not be reply to the invalid reservations.         The confirmation email will be sent 2 weekdays before the reservation date.         Therefore, check the email before you come.         Also, you can check the reservation details on this website after the next weekday.         申請内容の確認(Check Yourself)         愛爾爾爾爾爾爾爾爾爾爾爾爾爾爾爾爾爾爾爾爾爾爾爾爾爾爾爾爾爾爾爾爾爾爾爾爾                                                                                                    | In cas       | se of multiple reservations, those are invalid except                        |
| There will not be reply to the invalid reservations.<br>The confirmation email will be sent 2 weekdays before the reservation date.<br>Therefore, check the email before you come.<br>Also, you can check the reservation details on this website after the next weekday.<br>申請内容の確認(Check Yourself) 必須<br>Physic 予約区分及び注意事項を確認し、申請内容に間違いありません。<br>確認へ進む シ ー ボタンを押                                                                                                    | for th       | e latest reservations.                                                       |
| The confirmation email will be sent 2 weekdays before the reservation date.<br>Therefore, check the email before you come.<br>Also, you can check the reservation details on this website after the next weekday.<br>申請內容の確認(Check Yourself) 必須<br>Set 予約区分及び注意事項を確認し、申請內容に間違いありません。<br>確認へ進む シ ーボタンを押 <sup>-1</sup>                                                                                                    | There        | will not be reply to the invalid reservations                                |
| The confirmation email will be sent 2 weekdays before the reservation date.<br>Therefore, check the email before you come.<br>Also, you can check the reservation details on this website after the next weekday.<br>申請内容の確認(Check Yourself) 必須<br>マ 予約区分及び注意事項を確認し、申請内容に間違いありません。<br>確認へ進む シ ーボタンを押                                                                                                    | Incre        | with not be repty to the invation reservations.                              |
| Therefore, check the email before you come.<br>Also, you can check the reservation details on this website after the next weekday.<br>申請内容の確認(Check Yourself) 必須<br>マ 予約区分及び注意事項を確認し、申請内容に間違いありません。<br>確認へ進む<br>・<br>ボタンを押 <sup>-</sup>                                                                                                    | The con      | firmation email will be sent 2 weekdays before the reservation date.         |
| Also, you can check the reservation details on this website after the next weekday.<br>申請内容の確認(Check Yourself)  刻<br>ジ 予約区分及び注意事項を確認し、申請内容に間違いありません。<br>確認へ進む<br>シレーボタンを押                                                                                                    | Therefo      | re, check the email before you come.                                         |
| Also, you can check the reservation details on this website after the next weekday.<br>申請内容の確認(Check Yourself)  刻                                                                                                    | Alee         | u can shoel the reconnection datails on this website often the next weakday. |
| 申請内容の確認(Check Yourself)                                                                                                    | Also, yo     | u can check the reservation details on this website after the next weekday.  |
| Y MIX J G ON LLL ( Internet to the left of the left of                                         | 由請内容         | の確認(Check Yourself) 必須                                                       |
| Y キャング マンを入れる     GRへ進む     Action     Action     Actio                                        | -1-941-3-64  |                                                                              |
|                                                                                                    | 🗹 予約日        | <sup>33及び注意事項を確認し、申請内容に間違いありません。</sup> 🖛 チェックを入れる                            |
| <u> œ‱へ逃</u> い > <mark>←</mark> ボタンを押 <sup>-</sup>                                                                                                    |              |                                                                              |
|                                                                                                    |              |                                                                              |

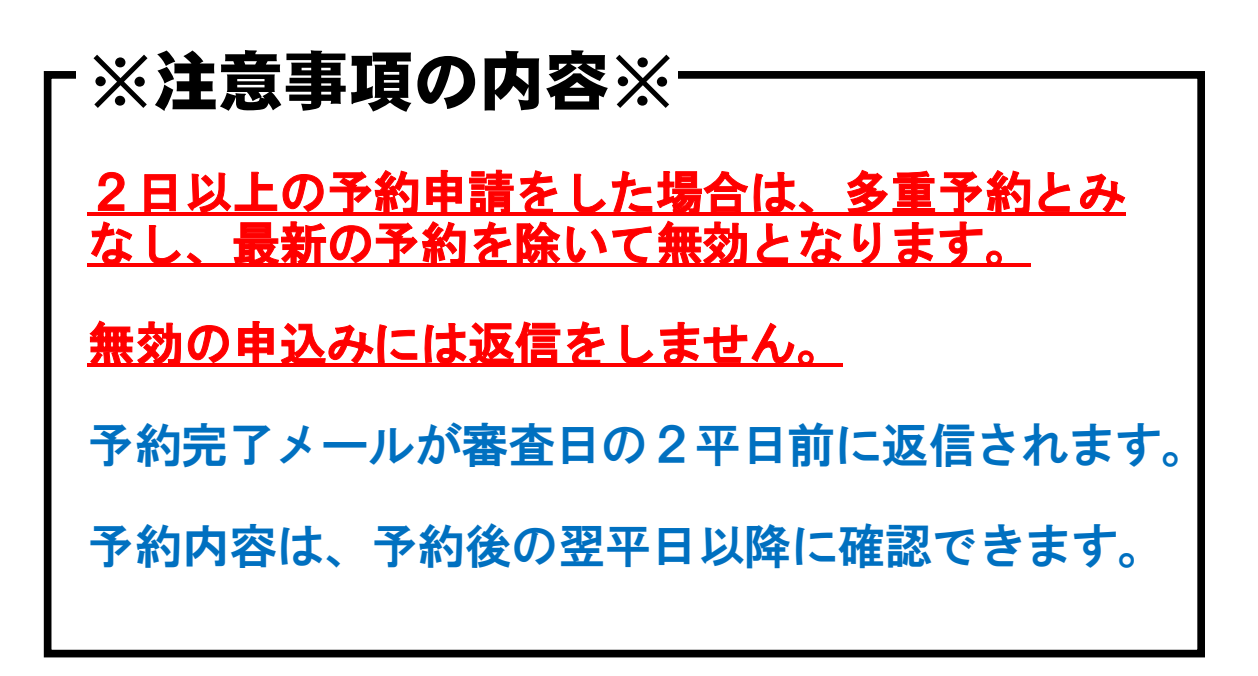

## 10. 予約申込受付のメールが送信されます。

| 申込完了                                                                                                    |              |
|----------------------------------------------------------------------------------------------------|--------------|
| 予約申込を仮受付けました。                                                                                                    |              |
| ご指定のメールアドレスに仮予約完了メールを送信しました。                                                                                                    |              |
| 下記の整理番号 とバスワード を記載したメールを送信しました。                                                                                                    |              |
| メールアドレスが誤っていたり、フィルタ等を設定されている場合、<br>メールが届かない可能性がございます。                                                                               |              |
| 整理番号                                                                                                    | 566967233844 |
| パスワード                                                                                                    | 889W343dXR   |
| 整理番号 とパスワードは、今後申込状況を確認する際に必要となる大切な番号です。<br>特にパスワードは他人に知られないように保管してください。<br>なお、内容に不備がある場合は別途メール、または、お電話にてご連絡を差し上げる事があります。<br>< 一覧へ戻る |              |

# 予約申込仮受付メール

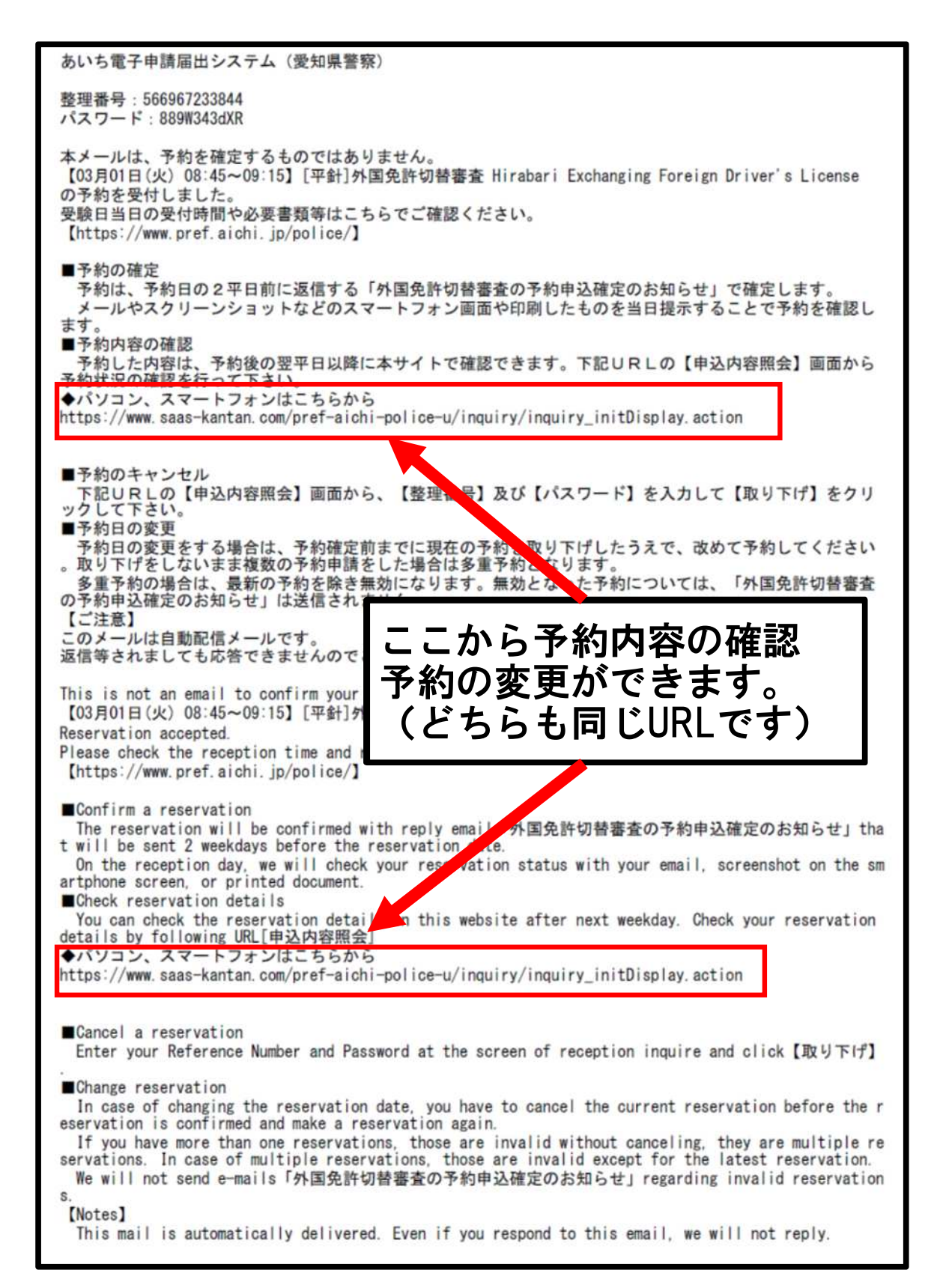

## 予約確定メール(審査日2平日前に送信)

あいち電子申請届出システム (愛知県警察) 手続き名: 【03月01日(火) 08:45~09:15】[平針]外国免許切替審査 Hirabari Exchanging Foreign Driver's Licen 02 整理番号: 566967233844 予約申請が完了しました。 \*予約日当日に本メールをご提示ください。 [ご注意] 予約日当日に受付窓口で確認する際、予約区分が異なっていた場合または多重予約が確認された場合は、 受付できないことがあります。 また、自然災害等(地震、台風等)により受付できない場合があります。 なお、公共交通機関の遅延や交通渋滞等により受付時間に間に合わない場合は受付しません。 ご承知下さい。 持ち物等について、再度こちらでご確認下さい。 https://www.pref.aichi.jp/police/ Your reservation was completed. \*Please present this email to staff at the reception \* counter on the day of the reception. If you have made multiple reservations or wrong reservation classification, your reservation may be refused on the day of the reception. Also applications may not be accepted to come to reception in time due to natural disaster. Additionally if you will not be able to come to reception in time due to traffic jam or public t ransportation delays, your application may not be accepted. Therefore, you must make a reservation again. Thank you for understanding. Please check required documents again by checking the following URL. https://www.pref.aichi.jp/police/

#### 無効となった予約申込には送信しません。

このメール画面または印刷したものを審査日に受付に提示してください。

自然災害(地震・台風等)により受付できない場 合があります。

公共交通機関の遅延や交通渋滞等により受付時間に間に合わない場合は受付しません。